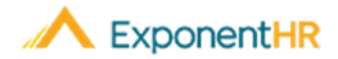

# Nueva Inscripción en Beneficios

New Enrollment Employee Job Aid

# Inscribiéndose en Beneficios

Cuando un empleado se convierte a ser elegible para los planes de beneficios ofrecidos por el empleador, se enviará una notificación informando al individuo que ahora se le dará la opción de inscribirse en los diversos tipos de planes de beneficios disponibles. Estas elecciones se pueden hacer por primera vez a través de la función de inscripción nueva o New Enrollment en ExponentHR.

### ¿En qué planes puedo inscribirme?

#### NAVEGUE A: Benefits > New Enrollment

La función de New Enrollment mostrará todos los planes en los que puede inscribirse y la fecha de vencimiento para hacer sus elecciones.

#### New Enrollment

|  | iew , | / Chan | ge El | ectior |
|--|-------|--------|-------|--------|
|--|-------|--------|-------|--------|

| Plans Available For New Enrollment |                  |                          |  |  |
|------------------------------------|------------------|--------------------------|--|--|
| Benefit Type                       | Eligibility Date | Status                   |  |  |
| Medical                            | 4/26/2019        | Available for Enrollment |  |  |
| Dental                             | 5/1/2019         | Available for Enrollment |  |  |
| Vision                             | 4/26/2019        | Available for Enrollment |  |  |
| Basic Life                         | 4/26/2019        | Auto-Enroll Complete     |  |  |

Nota: Si su empresa ofrece planes de inscripción automática, los indicara en la página.

# ¿Cómo me Inscribo en los Planes de Beneficios por Primera Vez?

#### NAVEGUE A: Benefits > New Enrollment

- Sera dirigido a el Asistente de Nueva Inscripción o New Enrollment Wizard que lo quiará a través de los cuatro pasos para inscribirse en los beneficios.
- Haga clic en el botón View/Change Elections en la esquina superior derecha para iniciar el New Enrollment Wizard.
- Una vez que esté en el proceso de inscripción, le presentará su nombre, la fecha de vigencia y los pasos a seguir para completar el proceso.
- Haga clic en Siguiente o Next para comenzar.

# Primer Paso: Cambios a la Información de mis Dependientes

- Esta sección le permite agregar a sus dependientes.
- y haga clic en Guardar o Save.
- Repita el proceso para todos los dependientes y haga clic en Siguiente o Next.

| New Enrollment Wizard                  |                                                                                                    |  |
|----------------------------------------|----------------------------------------------------------------------------------------------------|--|
| Employee:                              | YOUNT, BOB A                                                                                                    |  |
| Effective Date:                        | 5/1/2019                                                                                                    |  |
| NEW ENROLLME                           | NT ELECTIONS SUMMARY                                                                                                    |  |
| Once all selection<br>changes and subr | s are complete, all requested changes will be itemized on the Summary screen. The system will prompt you to re-verify the<br>nit the request for processing. Contact an HR representative for more details. |  |
| 🕗 Depend                               | ent Changes                                                                                                    |  |
| 📿 Change                               | Current Year Elections                                                                                                    |  |
| ⊘ Validate                             | Current Year Elections                                                                                                    |  |

# Segundo Paso: Cambiar las Elecciones del Año en Curso

New Enrollment Elections Summary

- Después de hacer clic en Next en la página New Enrollment Wizard, el sistema lo guiará a través del proceso para realizar sus elecciones para cada tipo de plan para el que sea elegible. Como se indicó anteriormente, si hay un plan de inscripción automática que se realizará automáticamente.
- Cuando haya realizado su selección en un tipo de plan, asegúrese de hacer clic en Save & Continue para seguir avanzando en el proceso.
- Si en algún momento necesita abandonar el asistente, haga clic en Salir al Resumen o Exit to Summary.
- Al final de este paso, se le presentará un Resumen o Summary de elecciones.

### Tercer Paso: Verificar las Elecciones del Año en Curso

 Esta página le presenta los Diagnósticos de Inscripción o Enrollment Diagnostics, así como las elecciones de su plan. Si todo parece correcto, haga clic en Next.

Nota: Si el Enrollment Diagnostic pide que agregue beneficiarios, regrese y proporcione la información.

#### Paso Final: Resumen de Nuevas Elecciones de Inscripción

- La página final le brinda un resumen completo de todos los pasos que ha tomado al agregar dependientes, responder las respuestas de elegibilidad, y sus elecciones.
- Asegúrese de hacer clic en Submit para que su Administrador de beneficios pueda revisar sus elecciones.

#### ¿Cómo Puedo Obtener Ayuda Adicional?

Si necesita más ayuda con cualquier parte de ExponentHR, comuníquese con el equipo de servicio al cliente de ExponentHR al: (866) 612-3200 o support@exponenthr.com .